# OBAVIJEST za studente studija sestrinstva o upisu u ak. god. 2018./2019. i upisu obveznih i izbornih kolegija preko Studomata

Upisi u ak. god. 2018./2019. obavljat će se prema sljedećem rasporedu:

- 1. upis u ISVU sustav (upis obveznih i izbornih predmeta putem Studomata) od 2. do 12. listopada 2018.;
- u tajništvu Odjela (nakon provjera upisa u ISVU ovjerava se indeks) od
  do 12. listopada 2018. za redovne studente, a od 15.10.2018. do
  31.10.2018. za izvanredne studente od 9:00 do 12:00 (uplatnicu za upisninu i/ili školarinu dobit ćete u tajništvu Odjela).

Preko Studomata se <u>ne</u> mogu upisati sljedeći studenti:

### - <u>STUDENTI KOJI IMAJU PARCIJALU NA VIŠIM GODINAMA I</u> <u>PROMJENU PROGRAMA NA 1. GODINI PREDDIPLOMSKIH</u> <u>STUDIJA</u>

- APSOLVENTI – dolaze na upis u Referadu

- STUDENTI KOJI U ZIMSKOM SEMESTRU IDU NA ERASMUS – upisuju godinu u Referadi, a predmete upisuju po povratku s Erasmusa.

Strani jezik upisuje se preko Studomata: 1. godina- šifra je 55759

2. godina- šifra je 55761

Svaki eventualni krivi upis u ak. god. 2018./2019. preko Studomata bit će nevažeći i poništit će se.

## Upute o postupku prijave na predmete putem Studomata

- prijavljujete se na Studomat koristeći AAI@EduHr elektronički identitet
- ako u ISVU-u nedostaje neki od obveznih osobnih podataka, Studomat će tražiti da ih upišete
- odabirete izborne i/ili obvezne predmete
- odabir kolegija mora biti u skladu s pravilima o ECTS bodovnim kvotama navedenima na sučelju Studomata, odnosno u skladu s pravilima koja su navedena na <u>redovima predavanja</u>

### koji su objavljeni na mrežnoj stranici i oglasnoj ploči Odjela

• nakon odabira željenih predmeta provjerite vlastiti izbor i na kraju potvrdite upis kolegija.

#### Važne napomene:

- kada jednom potvrdite i upišete odabrane kolegije, više ne možete promijeniti odabir kolegija putem Studomata
- za promjenu već odabranih i upisanih kolegija dužni ste se javiti u tajništvo odjela gdje će vam obrisati upisani kolegij
- ako ima manje od 10 studenata upisanih na izborni predmet, taj se predmet neće izvoditi. Ako student početkom nastave otkrije da se izborni predmet na koji se upisao ne izvodi, treba doći u tajništvo Odjela radi promjene predmeta.

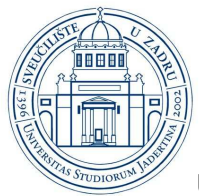

SVEUČILIŠTE U ZADRU

UNIVERSITY OF ZADAR

#### UPUTE ZA RAD NA STUDOMATU:

Prilikom upisa predmeta za zimski semestar student mora zadovoljiti kriterij ostvarenja određenog broja ECTS bodova da bi predmete upisao.

U prozoru "Upis godine  $\rightarrow$  Studiji/smjerovi" prikazani su:

- minimalni i maksimalni broj ECTS bodova koji student treba upisati u zimskom semestru
- trenutno upisana količina ECTS bodova u danom semestru (trenutno upisan broj bodova)
- podatak o tome je li moguće obaviti upis. Ako nije zadovoljeno neko pravilo vezano za upis, opcija

"Upiši" svijetli u crvenoj boji. Ako su pravila za upis zadovoljena, opcija "Upiši" svijetli u zelenoj boji.

- podatak o trenutno upisanoj nastavnoj godini uz način upisa
- podatak o temelju financiranja i plaćanju za upisani studij/smjer.

Za odabir predmeta za upis potrebno je odabrati opciju "Predmeti" koja omogućuje odabir predmeta koje će student u zimskom semestru upisati. Nakon odabira opcije "Predmeti" prikazuje se prozor

"Upis godine  $\rightarrow$  Studiji/smjerovi  $\rightarrow$  Obvezni/izborni" koji sadrži podatke o ponudi obveznih i izbornih predmeta koje student može/mora upisati u zimskom semestru.

Nakon obavljanja upisa predmeta potrebno je iz prozora "Upis godine  $\rightarrow$  Studiji/smjerovi  $\rightarrow$  Obvezni/izborni" strelicom za nazad doći natrag na prozor "Upis godine  $\rightarrow$ Studiji/smjerovi" u kojemu za upis zimskog semestra treba odabrati jednu od opcija. Odabirom određene opcije prikazuje se prozor "Upis godine  $\rightarrow$  Pregled predmeta prije upisa" u kojemu se nalaze podaci o predmetima iz zimskog semestra koje student upisuje. Za obavljanje upisa predmeta iz zimskog semestra potrebno je odabrati opciju "Upis višekomponentne kombinacije  $\rightarrow$  Upiši", nakon čega je upis zimskog semestra obavljen i pojavljuje se obavijest o uspješno obavljenom upisu predmeta iz zimskog semestra.

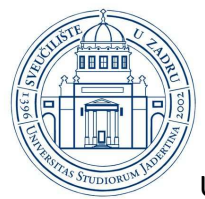

SVEUČILIŠTE

**U ZADRU** 

UNIVERSITY OF ZADAR

ODJEL ZA ZDRAVSTVENE STUDIJE Splitska 1 23 000 Zadar, Hrvatska

#### T: +385 23 400-411 URL: <u>http://www.unizd.hr</u> E-MAIL: zdravstveni.studiji@unizd.hr

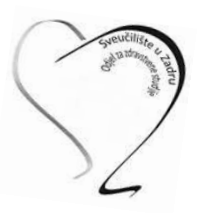

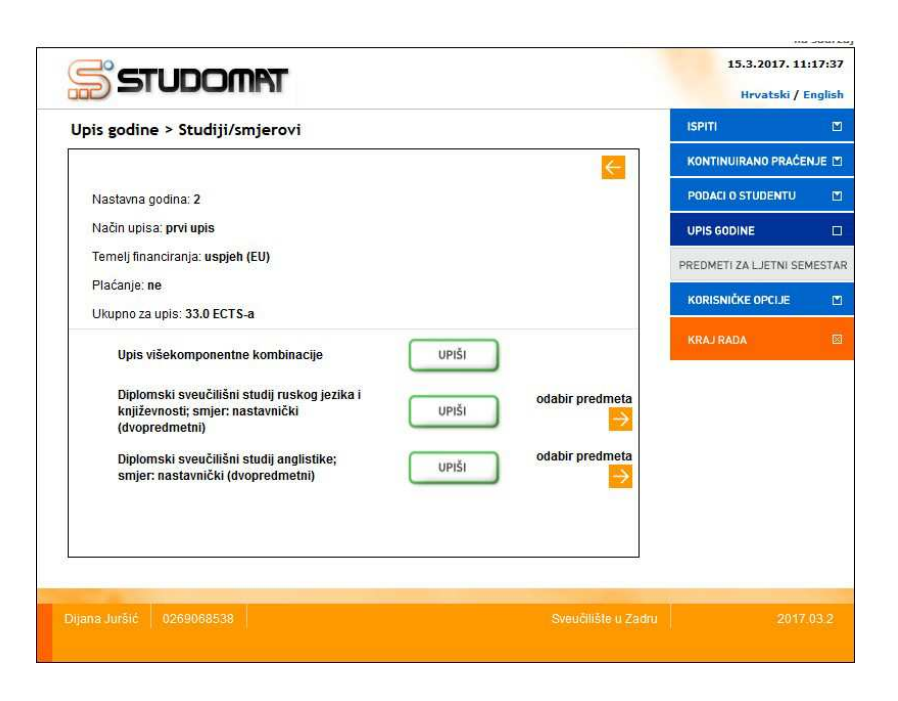